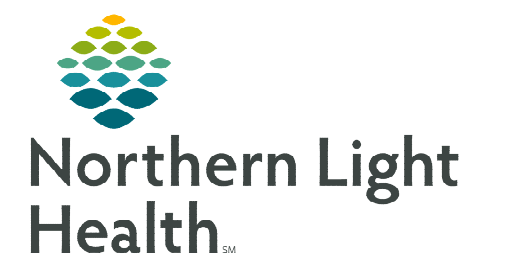

# From the Office of Clinical Informatics Cerner Millennium Transfuse Adult Platelets PowerPlan

May 9, 2023

Due to the national blood supply shortage and to assist in clinical decision making, the Transfuse Adult Platelets PowerPlans display with color statuses.

## **Transfuse Adult Platelets PowerPlans**

# **<u>NOTE</u>**: PowerPlans displaying with the color statuses are Transfuse Adult Platelets Active Bleeding and Transfuse Adult Platelets Non-Active Bleeding.

- **<u>STEP 1</u>**: Checking Current Blood Supply.
  - Prior to placing the order for the blood transfusion, click the Reference icon to the left of the header to check the current blood supply.

| 豒 今 | National<br>Blood<br>Shortage: | Please check Blood supply status using the Reference icon to the left then select corresponding status below |
|-----|--------------------------------|----------------------------------------------------------------------------------------------------|
|-----|--------------------------------|----------------------------------------------------------------------------------------------------|

• The intranet page provides a current inventory to reference.

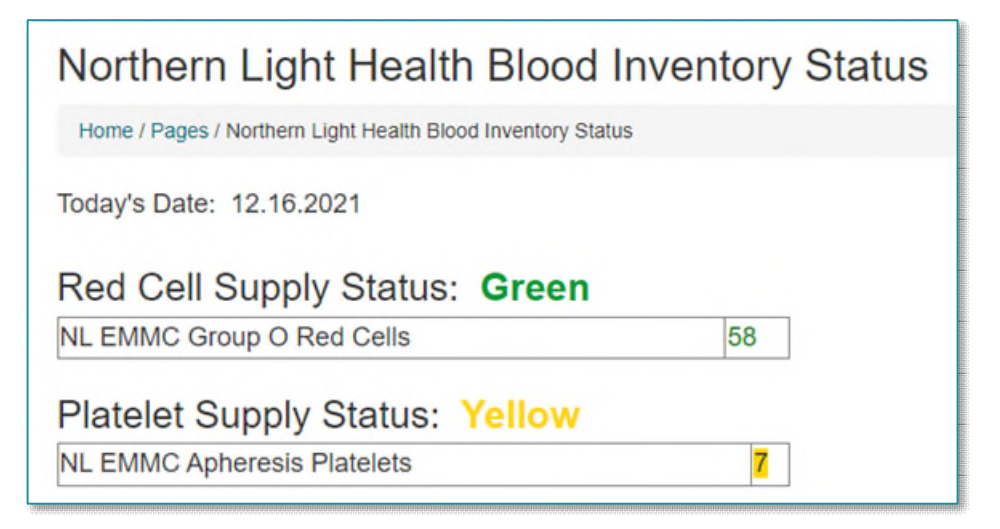

- **<u>STEP 2</u>**: Selecting Appropriate Subphase.
  - Each color status has clinical indicators to assist in the decision-making process for placing the appropriate order for your patient.

| ㅁ 🎭 | Red Status Transfuse Adult Platelets Active Bleeding    |
|-----|---------------------------------------------------------|
| L 🗗 | Yellow Status Transfuse Adult Platelets Active Bleeding |
| Γ 🔒 | Green Status Transfuse Adult Platelets Active Bleeding  |

# From the Office of Clinical Informatics Transfuse Adult Platelets PowerPlan May 9, 2023 Page 2 of 3

#### **<u>STEP 3</u>**: Adding Orders.

• After selecting orders within the appropriate subphase: Red, Yellow, or Green, return to the PowerPlan and select the appropriate medication and laboratory orders for the patient.

| Transfuse Adult P | latelets | s, Red Status Transfuse Adult Platelets Active Bleeding (Planned Pending)                 |                                                                                            |
|-------------------|----------|-------------------------------------------------------------------------------------------|--------------------------------------------------------------------------------------------|
| ⊿ Patient Care    |          |                                                                                           |                                                                                            |
|                   | - 3      | All cellular allogenic blood products at Northern Light Health are leukoreduced.          |                                                                                            |
|                   | - 3      | Transfusion recommendations are based on current platelet count and blood supply          | status.                                                                                    |
|                   | - 3      | Standard transfusion = 1 unit Apheresis Platelets (equivalent to 6 - 10 units Platelet co | oncentrate). Contact Blood Bank to request more than one unit.                             |
|                   | - 3      | Platelet count less than 20 Th/uL                                                         |                                                                                            |
|                   | - 3      | Transfuse indication(s)                                                                   |                                                                                            |
|                   |          | • Minor bleeding (bleeding stops/slows to an ooze or trickle after 15 minutes of          | pressure, may continue to ooze up to 45 minutes)                                           |
|                   |          | Major bleeding                                                                            |                                                                                            |
|                   |          | Ophthalmology and Neurosurgery patients                                                   |                                                                                            |
|                   |          | Transfuse PLATELETS                                                                       | ▼ Select an order sentence                                                                 |
|                   |          | Place Order For Platelet Count Post Transfusion                                           | Once, 60 minutes                                                                           |
|                   | - 3      | Irradiation of cellular blood products is indicated for immunocompromised patients        |                                                                                            |
|                   |          | Irradiate Cellular Blood Products                                                         | 24 hr                                                                                      |
|                   | - 3      | Platelet count 20 - 49 Th/uL                                                              |                                                                                            |
|                   | - 3      | Transfuse indication(s)                                                                   |                                                                                            |
|                   |          | <ul> <li>Post surgical/Post procedural bleeding</li> </ul>                                |                                                                                            |
|                   |          | <ul> <li>Bleeding due to coagulopathy with ongoing hemorrhage</li> </ul>                  |                                                                                            |
|                   |          | Ophthalmology and Neurosurgery patients                                                   |                                                                                            |
|                   |          | Transfuse PLATELETS                                                                       | <ul> <li>Select an order sentence</li> </ul>                                               |
|                   |          | Place Order For Platelet Count Post Transfusion                                           | Once, 60 minutes                                                                           |
|                   | - 3      | Irradiation of cellular blood products is indicated for immunocompromised patients.       |                                                                                            |
|                   |          | Irradiate Cellular Blood Products                                                         | 24 hr                                                                                      |
|                   | - 3      | Platelet count 50 - 100 Th/uL                                                             |                                                                                            |
|                   | - 3      | Transfuse indication(s)                                                                   |                                                                                            |
|                   |          | Ophthalmology and Neurosurgery patients                                                   |                                                                                            |
|                   |          | Transfuse PLATELETS                                                                       | Ophthalmology/Neurosurgery, Expedite, Pt is Actively Bleeding, Platelet Count 50-100 Th/uL |
|                   |          | Place Order For Platelet Count Post Transfusion                                           | Once, 60 minutes                                                                           |
|                   | - 3      | Irradiation of cellular blood products is indicated for immunocompromised patients        |                                                                                            |
|                   |          | Irradiate Cellular Blood Products                                                         |                                                                                            |
| ⊿ Non Categoria   | red      |                                                                                           |                                                                                            |
|                   | <u> </u> | Providers must exercise independent clinical judament when using order sets.              |                                                                                            |

Return to Transfuse Adult Platelets

| Transfuse Adult                          | Platelets  | s (Planned Pending)                                                                                                    | 1   |
|------------------------------------------|------------|----------------------------------------------------------------------------------------------------|-----|
| ⊿ Patient Care                           |            |                                                                                                    |     |
|                                          | 器 🕱        | National Check Blood supply status using the Reference icon to the left, then you MUST select corresponding color status subphase below for<br>Shortage: transfuse order | 2   |
| R                                        |            | Red Status Transfuse Adult Platelets Active Bleeding Planned Pending 0 components selected                                                                               |     |
|                                          | - <b>-</b> | Yellow Status Transfuse Adult Platelets Active Bleeding                                                                                                    | 1   |
|                                          | ٩.         | Green Status Transfuse Adult Platelets Active Bleeding                                                                                                    | 1   |
| ⊿ Medications                            |            |                                                                                                    | 1   |
|                                          | - 3        | Consider pre-medications for patients with previous reaction to transfusions.                                                                                            | 1   |
|                                          | đ          | acetaminophen (Tylenol) 650 mg, Tablet, PO, Pre-Transfusion, 1 Doses/Times<br>Prior to platelet transfusion                                                              |     |
|                                          | ්          | Ioratadine (Claritin) 10 mg, Tab, PO, Pre-Transfusion, 1 Doses/Times<br>Prior to platelet transfusion                                                                    |     |
|                                          | ්          | diphenhydrAMINE (Benadryl)  12.5 mg, Soln, IVP, Pre-Transfusion, 1 Doses/Times Prior to platelet transfusion                                                             |     |
| ঘ                                        | 0          | Sodium Chloride 0.9% (Saline Flush 0.9%) 250 mL, IV, ONCE, PRN, Line Flush<br>For IV use with transfusion                                                                |     |
| ⊿ Non Categori                           | ized       |                                                                                                    | 1   |
|                                          | 3          | Providers must exercise independent clinical judgment when using order sets.                                                                                             | 1   |
| N-18000000000000000000000000000000000000 |            |                                                                                                    | .00 |

## **<u>STEP 4</u>:** Signing Orders.

 When orders are complete, select Plan for Later or Initiate Now.

| Plan for Later | 😿 Initiate Now | Cancel |
|----------------|----------------|--------|
|----------------|----------------|--------|

For questions regarding process and/or policies, please contact your unit's Clinical Educator or Clinical Informaticist. For any other questions please contact the Customer Support Center at: 207-973-7728 or 1-888-827-7728